## 第1次選考(審查)結果確認

●第1次選考(審査)の結果は、「受験票」と同じページから確認いただけます。

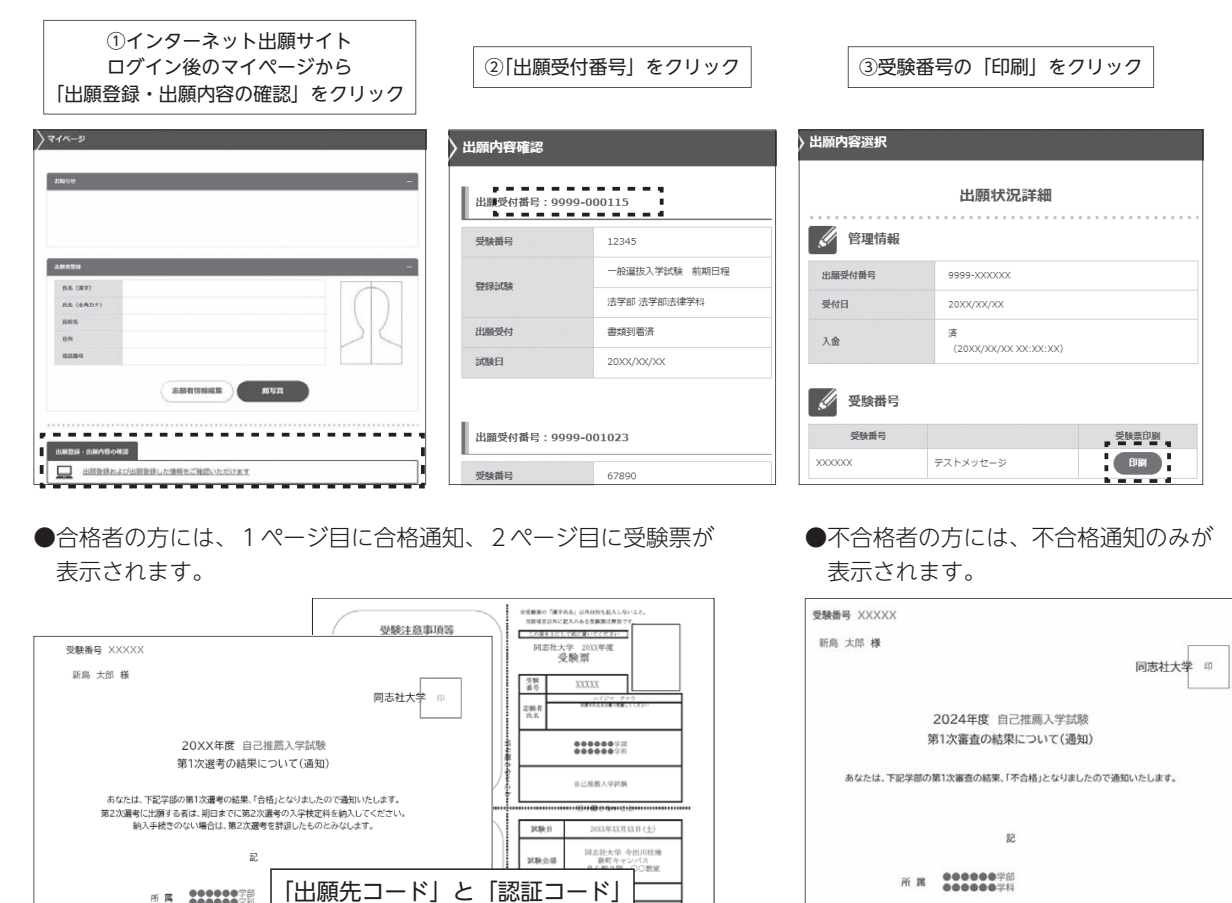

第2次選考(審查)入学検定料納入方法

K

「第2次選考入学検定料納入方法」を参照の上、期日 その際に下記の「出願先コード」と「認証コート 出願先⊐−ド : XXXXXXX 認証⊐−ド : XXXXXXXXX

●第2次選考(審査)入学検定料の納入は、インターネット出願サイトのマイページ「出願登録・出願内容の確認」→ 「出願手続②」から行ってください。

①第1次選考(審査)の合格通知に記載された「出願先コード」と「認証コード」を入力し、出願手続②の「出願開 始」をクリックしてください。

②「志願票」「出願先」を選択し、第2次選考(審査)の出願登録を進めてください。

支払方法を選択の上、定められた期限までに第2次選考(審査)入学検定料の納入を行ってください。

2019/09/07

当日の持ち物等

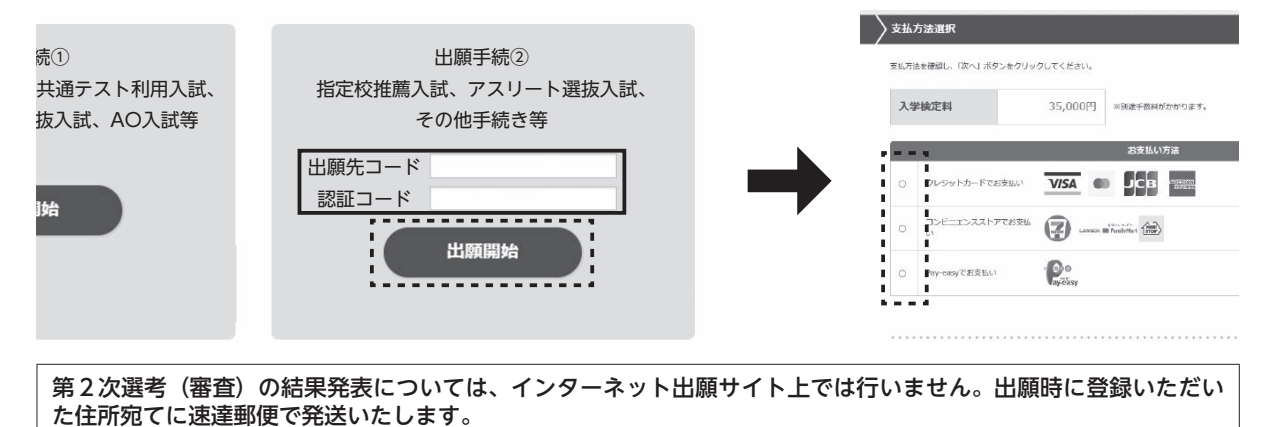

票

受